« Предыдущая

На уровень выше

Следующая »

## Установка персонального варианта Business Studio

Перед началом установки рекомендуется закрыть все другие приложения.

Для установки Business Studio на персональном компьютере, выполните следующие действия:

1. Запустите установочный файл setup.exe из папки с дистрибутивом.

2. В окне установщика в блоке **На рабочую станцию** выберите радиокнопку **Полная установка Business Studio** и нажмите на кнопку **Далее**. После выбора типа установки следуйте инструкциям на экране.

В процессе установки возможна перезагрузка операционной системы. Если после перезагрузки установка не продолжилась автоматически или была выдана ошибка, запустите **setup.exe** еще раз.

При необходимости программа автоматически установит компоненты:

- Microsoft .Net Framework 4.0
- Microsoft SQL Server 2008 R2 Express Edition

## Внимание!

Для установки этих компонентов необходимы права Администратора на компьютере, где происходит установка, а также права Администратора SQL Server для установки баз данных.

3. Выберите устанавливаемую редакцию Business Studio: в окне Выбор редакции установите флажки Professional или Enterprise, и/или Cockpit в соответствии с приобретенной лицензией.

4. Укажите дополнительные параметры установки.

Установите флажки:

- Установить локальную справку (опция не активна, если в папке установки отсутствует папка "docs"), если необходимо установить локальную версию справочной системы Business Studio;
- Установить ярлыки на рабочий стол, если необходимо установить ярлыки на Рабочий стол;
- Установить базы и настроить сервер SQL, если необходимо установить

демонстрационную и пустую базы данных и настроить SQL Server;

- Запустить мастер активации по окончании установки, если после установки Business Studio необходимо запустить Мастер активации.
- 5. Укажите параметры установки баз данных и SQL Server.

Установите флажки:

- Установить демонстрационную базу, если в процессе установки необходимо развернуть демонстрационную базу данных (см. Управление базами данных);
- Установить пустую базу, если в процессе установки необходимо развернуть пустую базу данных (см. Управление базами данных).

**Выберите экземпляр (инстанцию) SQL Server для установки баз**. Если на компьютере установлено несколько экземпляров SQL Server, выберите из выпадающего списка требуемый экземпляр. На выбранный экземпляр будет производиться установка баз данных.

В блоке Настройки выбранного экземпляра выберите радиокнопку:

- Дать права администратора и разрешить удаленные соединения автоматически, если необходимо произвести автоматическую настройку параметров SQL Server;
- Не изменять, если необходимо пропустить этап автоматической настройки SQL Server. В этом случае параметры необходимо будет настроить вручную (см. Руководство технического специалиста → Установка SQL Server).
- 6. Укажите параметры настройки брандмауэра Windows.

Выберите радиокнопку:

- Настроить брандмауэр автоматически, если на компьютере запущена служба Брандмауэр Windows и необходимо автоматически настроить брандмауэр. Выбор этой радиокнопки разрешает доступ к портам, необходимым для работы службы сервера лицензий и Microsoft SQL Server.
- Не настраивать, если необходимо пропустить этап автоматической настройки брандмауэра.
  В этом случае доступ к портам необходимо будет разрешить вручную (подробнее о настройке доступа к службе сервера лицензий описано в Руководство технического специалиста → Доступ к службе сервера лицензий).

7. Активируйте программу.

Работа с Мастером активации подробно описана в главе Активация программы.

« Предыдущая

На уровень выше

Следующая »

×

From: http://deltabs.firmsuln.org:5558/docs/v4/ - **BS Docs 4** 

Permanent link: http://deltabs.firmsuln.org:5558/docs/v4/doku.php/ru/manual/install/personal\_install

Last update: 2014/04/24 17:53

BS Docs 4 - http://deltabs.firmsuln.org:5558/docs/v4/